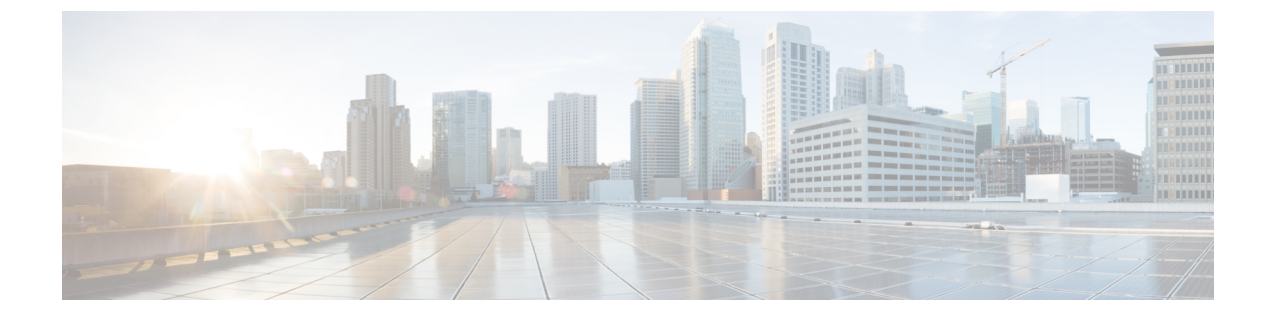

# Firepower 1010 スイッチポートの基本イン ターフェイス設定

各 Firepower 1010インターフェイスは、通常のファイアウォールインターフェイスとしてまた はレイヤ2ハードウェアスイッチポートとして実行するように設定できます。この章では、 スイッチモードの有効化と無効化、VLANインターフェイスの作成、そのインターフェイスの スイッチポートへの割り当てなど、スイッチポート設定を開始するためのタスクについて説明 します。また、サポート対象のインターフェイスで Power on Ethernet (PoE) をカスタマイズ する方法についても説明します。

- Firepower 1010 スイッチ ポートについて (1ページ)
- Firepower 1010 スイッチ ポートの注意事項と制約事項 (3ページ)
- スイッチ ポートと Power Over Ethernet の設定  $(4 \sim -i)$
- •スイッチポートのモニターリング (9ページ)
- •スイッチポートの履歴 (10ページ)

## Firepower 1010 スイッチ ポートについて

この項では、Firepower 1010のスイッチポートについて説明します。

## Firepower 1010 ポートおよびインターフェイスについて

#### ポートとインターフェイス

Firepower 1010 物理インターフェイスごとに、ファイアウォール インターフェイスまたはス イッチポートとしてその動作を設定できます。物理インターフェイスとポートタイプ、および スイッチポートを割り当てる論理 VLAN インターフェイスについては、次の情報を参照して ください。

 物理ファイアウォールインターフェイス:ルーテッドモードでは、これらのインターフェ イスは、設定済みのセキュリティポリシーを使用してファイアウォールと VPN サービス を適用することによって、レイヤ3のネットワーク間でトラフィックを転送します。トラ ンスペアレントモードでは、これらのインターフェイスは、設定済みのセキュリティポリ シーを使用してファイアウォールサービスを適用することによって、レイヤ2の同じネッ トワーク上のインターフェイス間でトラフィックを転送するブリッジグループメンバーで す。ルーテッドモードでは、一部のインターフェイスでブリッジグループメンバーとし て、その他のインターフェイスでレイヤ3インターフェイスとして、統合ルーティングお よびブリッジングを使用することもできます。デフォルトでは、イーサネット 1/1 イン ターフェイスはファイアウォール インターフェイスとして設定されます。

- 物理スイッチポート:スイッチポートは、ハードウェアのスイッチ機能を使用して、レイ ヤ2でトラフィックを転送します。同じ VLAN 上のスイッチポートは、ハードウェアス イッチングを使用して相互に通信できます。トラフィックには、ASA セキュリティポリ シーは適用されません。アクセスポートはタグなしトラフィックのみを受け入れ、単一の VLANに割り当てることができます。トランクポートはタグなしおよびタグ付きトラフィッ クを受け入れ、複数の VLAN に属することができます。デフォルトでは、イーサネット 1/2 ~ 1/8 は VLAN 1 のアクセススイッチポートとして設定されています。Management イ ンターフェイスをスイッチポートとして設定することはできません。
- 論理 VLAN インターフェイス: これらのインターフェイスは物理ファイアウォール イン ターフェイスと同じように動作しますが、サブインターフェイス、冗長インターフェイ ス、または Ether Channel インターフェイスを作成できないという例外があります。スイッ チポートが別のネットワークと通信する必要がある場合、ASA は VLAN インターフェイ スにセキュリティポリシーを適用し、別の論理 VLAN インターフェイスまたはファイア ウォール インターフェイスにルーティングします。ブリッジグループメンバーとして VLAN インターフェイスで統合ルーティングおよびブリッジングを使用することもできま す。同じ VLAN 上のスイッチポート間のトラフィックに ASA セキュリティポリシーは適 用されませんが、ブリッジグループ内の VLAN 間のトラフィックにはセキュリティポリ シーが適用されるため、特定のセグメント間のレイヤブリッジグループとスイッチポート を選択することができます。

#### **Power Over Ethernet**

イーサネット 1/7 およびイーサネット 1/8 は Power on Ethernet+ (PoE+) をサポートしています。

### Auto-MDI/MDIX 機能

すべての Firepower 1010 インターフェイスでは、デフォルトの自動ネゴシエーション設定に Auto-MDI/MDIX 機能も含まれています。Auto-MDI/MDIX は、オートネゴシエーションフェー ズでストレート ケーブルを検出すると、内部クロスオーバーを実行することでクロス ケーブ ルによる接続を不要にします。インターフェイスの Auto-MDI/MDIX を有効にするには、速度 とデュプレックスのいずれかをオートネゴシエーションに設定する必要があります。速度と デュプレックスの両方に明示的に固定値を指定すると、両方の設定でオートネゴシエーション が無効にされ、Auto-MDI/MDIX も無効になります。速度と二重通信をそれぞれ 1000 と全二重 に設定すると、インターフェイスでは常にオートネゴシエーションが実行されるため、 Auto-MDI/MDIX は常に有効になり、無効にできません。

## Firepower 1010 スイッチポートの注意事項と制約事項

#### コンテキスト モード

Firepower 1010 はマルチ コンテキスト モードをサポートしません。

#### フェールオーバー とクラスタリング

- クラスタのサポートなし。
- •アクティブ/スタンバイのフェールオーバーのサポートのみ。
- フェールオーバーを使用する場合は、スイッチポート機能を使用しないでください。ス イッチポートはハードウェアで動作するため、アクティブユニットとスタンバイユニット の両方でトラフィックを通過させ続けます。フェールオーバーは、トラフィックがスタン バイユニットを通過するのを防ぐように設計されていますが、この機能はスイッチポート には拡張されていません。通常のフェールオーバーのネットワーク設定では、両方のユ ニットのアクティブなスイッチポートがネットワーク ループにつながります。スイッチ ング機能には外部スイッチを使用することをお勧めします。VLAN インターフェイスは フェールオーバーによってモニターできますが、スイッチポートはモニターできません。 理論的には、1 つのスイッチ ポートを VLAN に配置して、フェールオーバーを正常に使 用することができますが、代わりに物理ファイアウォールインターフェイスを使用する設 定の方が簡単です。
- ファイアウォールインターフェイスはフェールオーバーリンクとしてのみ使用できます。

#### 論理 VLAN インターフェイス

- ・最大 60 の VLAN インターフェイスを作成できます。
- また、ファイアウォールインターフェイスで VLAN サブインターフェイスを使用する場合、論理 VLAN インターフェイスと同じ VLAN ID は使用できません。
- MAC アドレス:
  - ルーテッドファイアウォールモード: すべての VLAN インターフェイスが1つの MAC アドレスを共有します。接続スイッチがどれもこのシナリオをサポートできる ようにします。接続スイッチに固有の MAC アドレスが必要な場合、手動で MAC ア ドレスを割り当てることができます。手動 MAC アドレス、MTU、および TCP MSS の設定を参照してください。
  - トランスペアレントファイアウォールモード:各 VLAN インターフェイスに固有の MAC アドレスがあります。必要に応じて、手動で MAC アドレスを割り当てて、生 成された MAC アドレスを上書きできます。手動 MAC アドレス、MTU、および TCP MSS の設定を参照してください。

#### ブリッジグループ

同じブリッジグループ内に論理 VLAN インターフェイスと物理ファイアウォール インター フェイスを混在させることはできません。

#### VLAN インターフェイスおよびスイッチ ポートでサポートされていない機能

VLAN インターフェイスおよびスイッチポートは、次の機能をサポートしていません。

- ・ダイナミック ルーティング
- マルチキャストルーティング
- •ポリシーベースルーティング
- ・等コストマルチパス (ECMP) ルーティング
- VXLAN
- EtherChannel
- ・冗長インターフェイス。Firepower 1010は、どのインターフェイスタイプに対しても冗長 インターフェイスをサポートしていません。
- フェールオーバーおよびステートリンク
- ・トラフィック ゾーン
- ・セキュリティグループタグ (SGT)

#### その他のガイドラインと制約事項

- Firepower 1010 には、最大 60 の名前付きインターフェイスを設定できます。
- Management インターフェイスをスイッチポートとして設定することはできません。

#### デフォルト設定

- •イーサネット1/1はファイアウォールインターフェイスです。
- ・イーサネット 1/2 ~ 1/8 は、VLAN 1 に割り当てられたスイッチ ポートです。
- ・デフォルトの速度とデュプレックス:デフォルトでは、速度とデュプレックスは自動ネゴシエーションに設定されます。

## スイッチ ポートと Power Over Ethernet の設定

スイッチポートおよび PoE を設定するには、次のタスクを実行します。

### VLAN インターフェイスの設定

ここでは、関連付けられたスイッチポートで使用するための VLAN インターフェイスの設定 方法について説明します。

手順

- ステップ1 [Configuration] > [Device Setup] > [Interface Settings] > [Interfaces] を選択し、[Add] > [VLAN Interface] を選択します。
- **ステップ2** [VLAN ID] フィールドに、このインターフェイスの VLAN ID を 1 ~ 4070 の範囲で入力しま す。ただし、内部使用のために予約されている 3968 ~ 4047 の範囲の ID は除きます。
- **ステップ3** (任意) [Block Traffic From this Interface to] ドロップダウンリストで、この VLAN インター フェイスがトラフィックを開始できない VLAN を選択します。

たとえば、1 つの VLAN をインターネット アクセスの外部に、もう1 つを内部ビジネス ネットワーク内に、そして3 つ目をホーム ネットワークにそれぞれ割り当てます。ホームネット ワークはビジネスネットワークにアクセスする必要がないので、ホーム VLAN で[Block Traffic From this Interface to] オプションを使用できます。ビジネスネットワークはホームネットワー クにアクセスできますが、その反対はできません。

- ステップ4 [OK] をクリックします。
- ステップ5 [Apply] をクリックします。

### スイッチ ポートのアクセス ポートとしての設定

1 つの VLAN にスイッチ ポートを割り当てるには、アクセス ポートとして設定します。アク セスポートは、タグなしのトラフィックのみを受け入れます。デフォルトでは、Ethernet1/2~ 1/8 のスイッチ ポートが有効になっていて、VLAN 1 に割り当てられています。

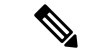

(注) Firepower 1010 では、ネットワーク内のループ検出のためのスパニングツリー プロトコルはサポートされません。したがって、ASA との接続はいずれもネットワークループ内で終わらないようにする必要があります。

手順

**ステップ1** [Configuration]>[Device Setup]>[Interface Settings]>[Interfaces] を選択し、編集するインター フェイスを選択して [Edit] をクリックします。

ステップ2 [Switch Port] をクリックします。

|                                   |                                        |            | Edit Etherne | t Interface         |            |
|-----------------------------------|----------------------------------------|------------|--------------|---------------------|------------|
|                                   |                                        | General    | Switch Port  | Power Over Ethernet |            |
|                                   | ✓ Configure an interface to be a Swite | h Port     |              |                     |            |
| Set this switch port as protected |                                        |            |              |                     |            |
|                                   | Port Mode: O Access                    | ◯ Trunk    |              |                     |            |
|                                   | Access VLAN ID: 100                    | (1 - 4090) |              |                     |            |
|                                   | Trunk Native VLAN ID:                  | (1 - 4090) |              |                     |            |
|                                   | Trunk Allowed VLAN IDs:                |            |              |                     | (1 - 4090) |

**ステップ3** [Configure an interface to be a Switch Port] チェックボックスをオンにします。

**ステップ4** (任意) [Set this switch port as protected] チェックボックスをオンにして、スイッチポートが同じ VLAN 上の他の保護されたスイッチポートと通信するのを防ぎます。

スイッチポート上のデバイスが主に他の VLAN からアクセスされる場合、VLAN 内アクセス を許可する必要がない場合、および感染やその他のセキュリティ侵害に備えてデバイスを相互 に分離する場合に、スイッチポートが相互に通信しないようにします。たとえば、3つの Web サーバーをホストする DMZ がある場合、各スイッチポートに [Set this switch port as protected] オプションを適用すると、Web サーバーを相互に分離できます。内部ネットワークと外部ネッ トワークはいずれも3つの Web サーバーすべてと通信でき、その逆も可能ですが、Web サー バーは相互に通信できません。

- **ステップ5** [Port Mode] の場合は、[Access] オプションボタンをクリックします。
- **ステップ6** このスイッチポートに関連付けられている [Access VLAN ID] を1~4070の範囲で入力しま す。

デフォルトは VLAN 1 です。

- ステップ7 [General] をクリックします。
- ステップ8 [Enable Interface] をオンにします。
  - (注) [General]ページのその他のフィールド([Interface Name]など)は、スイッチポートに は適用されません。
- **ステップ9** (任意) ハードウェアのプロパティを設定します。
  - a) [Configure Hardware Properties] をクリックします。
  - b) [Duplex]を選択します。デフォルトは[自動(Auto)]です。
  - c) [Speed] を選択します。デフォルトは [自動(Auto)]です。
  - d) [OK] をクリックします。
- **ステップ10** [OK] をクリックします。
- **ステップ11** [Apply] をクリックします。

### スイッチ ポートのトランク ポートとしての設定

この手順では、802.1Q タグ付けを使用して複数の VLAN を伝送するトランク ポートの作成方 法について説明します。トランクポートは、タグなしおよびタグ付きトラフィックを受け入れ ます。許可された VLAN のトラフィックは、トランクポートを変更せずに通過します。

トランクは、タグなしトラフィックを受信すると、そのトラフィックをネイティブ VLAN ID にタグ付けして、ASA が正しいスイッチポートにトラフィックを転送したり、別のファイア ウォールインターフェイスにルーティングしたりできるようにします。ASA は、トランクポー トからネイティブ VLAN ID トラフィックを送信する際に VLAN タグを削除します。タグなし トラフィックが同じ VLAN にタグ付けされるように、他のスイッチのトランク ポートに同じ ネイティブ VLAN を設定してください。

#### 手順

- **ステップ1** [Configuration]>[Device Setup]>[Interface Settings]>[Interfaces] を選択し、編集するインター フェイスを選択して [Edit] をクリックします。
- ステップ2 [Switch Port] をクリックします。

| Edit Ethernet Interface                      |  |  |  |  |  |
|----------------------------------------------|--|--|--|--|--|
| General Switch Port Power Over Ethernet      |  |  |  |  |  |
| ✓ Configure an interface to be a Switch Port |  |  |  |  |  |
| Set this switch port as protected            |  |  |  |  |  |
| Port Mode: O Access O Trunk                  |  |  |  |  |  |
| Access VLAN ID: (1 – 4090)                   |  |  |  |  |  |
| Trunk Native VLAN ID: 1 (1 - 4090)           |  |  |  |  |  |
| Trunk Allowed VLAN IDs: 100,200,300          |  |  |  |  |  |

- **ステップ3** [Configure an interface to be a Switch Port] チェックボックスをオンにします。
- **ステップ4** (任意) [Set this switch port as protected] チェックボックスをオンにして、スイッチポートが同じ VLAN 上の他の保護されたスイッチポートと通信するのを防ぎます。

スイッチ ポート上のデバイスが主に他の VLAN からアクセスされる場合、VLAN 内アクセス を許可する必要がない場合、および感染やその他のセキュリティ侵害に備えてデバイスを相互 に分離する場合に、スイッチポートが相互に通信しないようにします。たとえば、3つの Web サーバーをホストする DMZ がある場合、各スイッチポートに [Set this switch port as protected] オプションを適用すると、Web サーバーを相互に分離できます。内部ネットワークと外部ネッ トワークはいずれも3つの Web サーバーすべてと通信でき、その逆も可能ですが、Web サー バーは相互に通信できません。

- **ステップ5** [Port Mode] の場合は、[Trunk] オプションボタンをクリックします。
- **ステップ6** [Trunk Native VLAN ID] を1~4070の範囲で入力します。デフォルトは VLAN 1です。

各ポートのネイティブ VLAN は1つのみですが、すべてのポートに同じネイティブ VLAN または異なるネイティブ VLAN を使用できます。

- ステップ7 このスイッチポートに関連付けられている [Trunk Allowed VLAN IDs] を1~4070の範囲で入 力します。 このフィールドにネイティブ VLAN を含めても無視されます。トランク ポートは、ネイティ ブ VLAN トラフィックをポートから送信するときに、常に VLAN タグを削除します。また、 まだネイティブ VLAN タグが付いているトラフィックを受信しません。
- **ステップ8** [General] をクリックします。
- ステップ9 [Enable Interface] をオンにします。
  - (注) [General]ページのその他のフィールド([Interface Name]など)は、スイッチポートに は適用されません。
- **ステップ10** (任意) ハードウェアのプロパティを設定します。
  - a) [Configure Hardware Properties] をクリックします。
  - b) [Duplex]を選択します。デフォルトは[自動(Auto)]です。
  - c) [Speed] を選択します。
     デフォルトは[自動(Auto)]です。
  - d) [OK] をクリックします。
- ステップ11 [OK] をクリックします。
- ステップ12 [Apply] をクリックします。

### Power over Ethernet の設定

Ethernet 1/7 および Ethernet 1/8 は、IP 電話や無線アクセスポイントなどのデバイス用に Power over Ethernet (PoE) をサポートしています。Firepower 1010 は、IEEE 802.3af (PoE) と 802.3at (PoE+)の両方をサポートしています。PoE+は、Link Layer Discovery Protocol (LLDP)を使 用して電力レベルをネゴシエートします。PoE+は、受電デバイスに最大 30 ワットの電力を提 供できます。電力は必要なときのみ供給されます。

インターフェイスをシャットダウンすると、デバイスへの給電が無効になります。

PoE は、デフォルトで Ethernet 1/7 および Ethernet 1/8 で有効になっています。この手順では、 PoEを無効および有効にする方法と、オプションパラメータを設定する方法について説明しま す。

#### 手順

- ステップ1 [Configuration]>[Device Setup]>[Interface Settings]>[Interfaces]を選択し、編集するインター フェイス(イーサネット 1/7 または 1/8)を選択して [Edit] をクリックします。
- ステップ2 [Power Over Ethernet] をクリックします。

|                              | Edit Ethernet Interface |                     |  |  |  |  |
|------------------------------|-------------------------|---------------------|--|--|--|--|
|                              | General Switch Port     | Power Over Ethernet |  |  |  |  |
| Power configuration          |                         |                     |  |  |  |  |
| Consumption Mode: Oconfigure | Auto                    |                     |  |  |  |  |
| Consumption Wattage (400     | 00 - 30000) milli-watts |                     |  |  |  |  |

- ステップ3 [Enabled] をオンにします。
- **ステップ4** [Consumption Mode] で、[Configure] または [Auto] オプションボタンをクリックします。
  - [Auto]:給電先デバイスのクラスに適したワット数を使用して、給電先デバイスに自動的 に電力を供給します。Firepower 1010はLLDPを使用して、適切なワット数をさらにネゴ シエートします。
  - [Configure]: [Consumption Wattage] フィールドにワット数を手動で指定します(4000 ~ 30000)。ワット数を手動で設定し、LLDPネゴシエーションを無効にする場合は、このコマンドを使用します。
- ステップ5 [OK] をクリックします。
- ステップ6 [Apply] をクリックします。
- ステップ7 現在の PoE+ ステータスを表示するには、[Monitor] > [Interfaces] > [Power on Ethernet] を選択 して、現在の PoE+ ステータスを表示します。

## スイッチポートのモニターリング

• [Monitoring] > [Interfaces] > [ARP Table]

スタティック エントリやダイナミック エントリを含む ARP テーブルを表示します。ARP テーブルには、MAC アドレスを所定のインターフェイスの IP アドレスにマッピングする エントリが含まれます。

• [Monitoring] > [Interfaces] > [MAC Address Table]

スタティックおよびダイナミック MAC アドレス エントリを表示します。

• [Monitoring] > [Interfaces] > [Interface Graphs]

インターフェイスの統計情報をグラフ形式またはテーブル形式で表示できます。

• [Monitoring] > [Interfaces] > [L2 Switching]

VLAN とスイッチポートの関連付けおよびスタティックおよびダイナミック MAC アドレ スエントリを表示します。

• [Monitoring] > [Interfaces] > [Power Over Ethernet]

PoE+ステータスを表示します。

I

## スイッチポートの履歴

表 1:スイッチポートの履歴

| 機能名                              | バー<br>ジョン | 機能情報                                                                                                    |
|----------------------------------|-----------|----------------------------------------------------------------------------------------------------|
| Firepower 1010 ハード<br>ウェア スイッチのサ | 9.13(1)   | Firepower 1010 では、各イーサネット インターフェイスをスイッチ ポートまたはファ<br>イアウォール インターフェイスとして設定できます。                                                     |
| ポート                              |           | 新しい/変更された画面:                                                                                                    |
|                                  |           | • [Configuration] > [Device Setup] > [Interface Settings] > [Interfaces] > [Edit] > [Switch Port]                                 |
|                                  |           | <ul> <li>[Configuration] &gt; [Device Setup] &gt; [Interface Settings] &gt; [Interfaces] &gt; [Add VLAN<br/>Interface]</li> </ul> |
|                                  |           | • [Monitoring] > [Interfaces] > [L2 Switching]                                                                                    |
| イーサネット 1/7 およ<br>びイーサネット 1/8 で   | 9.13(1)   | Firepower 1010 は、イーサネット 1/7 およびイーサネット 1/8 での Power over Ethernet+<br>(PoE+) をサポートしています。                                           |
| の Firepower 1010 PoE+            |           | 新しい/変更された画面:                                                                                                    |
| 0)                               |           | • [Configuration] > [Device Setup] > [Interface Settings] > [Interfaces] > [Edit] > [Power<br>Over Ethernet]                      |
|                                  |           | • [Monitoring] > [Interfaces] > [Power Over Ethernet]                                                                             |